■ダイナミック DNS のときの EMS2 または CMS での閲覧方法

## 1. EMS2 (パソコン)

**DVR**名称(任意)、ポート、ユーザー「admin」、パスワード「000000」を入力し、 IPアドレスの欄に、(例)「gr687628.dvrhost.com」と入力する。

| デバイスマネージ                   | ECMATION          |                 |                   | DEVICE ITEM 1ST |       |             |    |
|----------------------------|-------------------|-----------------|-------------------|-----------------|-------|-------------|----|
| ∓ <b>≓</b> 1L              | ALTO              |                 |                   |                 |       |             |    |
| DVR 428                    |                   | 4               |                   |                 |       |             |    |
| IPTEL2                     |                   | -               | #-1 0             |                 |       |             |    |
|                            | admin             |                 |                   |                 |       |             |    |
| нал-к                      |                   |                 |                   |                 |       |             |    |
| 208                        |                   |                 |                   |                 |       |             |    |
| Download Path              | C/VUsersVPublicVD | ocuments#EMS2#D | ownload¥          |                 |       |             |    |
| Famile 2P                  | 0.0. 0            |                 | - Com 030 Collins |                 |       |             |    |
| SCHEDULE E                 | BACKUP            | _               |                   |                 |       |             |    |
| O ON                       | OFF               |                 |                   | 1               |       |             |    |
| ④ 担日                       | (C) 2649          | 2               | : 毎時              |                 |       |             |    |
| <ul> <li>● ノーマル</li> </ul> | ◎ モーション           | OTAUL           |                   |                 |       |             |    |
| All Chan                   | nels              |                 |                   |                 |       |             |    |
| 1 t Ch                     | 2 Ch              | 🗍 3 Ch          | 🗌 4 Ch            |                 |       |             |    |
| 🗍 5 Ch                     | □ 6 Ch            | 🗆 7 Ch          | 🗌 8 Ch            |                 |       |             |    |
|                            | 🔲 10 Cb           | 🗌 11 Ch         | 🗖 12 Ch           |                 | Q. 検索 | <b>③</b> 追加 | 適用 |
| 🗌 9 Ch                     |                   |                 |                   |                 |       |             |    |

## 1. DVR/NVR INFORMATION

IPアドレスやDDNSを利用してDVRに接続する場合は「IPアドレス」と「ポート」の欄を入力する必要があります。また、DVRを接続しているルーターの該当するポートを開放する必要があります。ポート開放の方法はルーターの取扱説明書などを参照するか、ネットワーク管理者にお問い合わせください。難しい場合は下記の「EasyP2P」機能を使って接続してください。(→P.10)

| モデル             | 「AUTO」のままご利用ください。                                                                                                    |
|-----------------|----------------------------------------------------------------------------------------------------|
| DVD名称           | 任意の名前を入力します。わかりやすいものにしてください。                                                                                                    |
| ΙΡ <b>アド</b> レス | DVRのDDNS名またはIPアドレスを入力します。<br>(本体のネットワークの設定でDDNSの設定を「デフォルト」にした場合、<br>DDNS名は"DVRのホスト名.dvrhost.com"になります。DVRのホスト名<br>はDVR本体のメインメニューの「システム情報」で確認できます。) |
| ポート             | DVRに割り当てたポート番号を入力します。初期設定は「7000」です。DVR<br>を接続しているルーターのポートを開放する必要があります。ポート開放の手順<br>はルーターの取扱説明書などを参照するか、ネットワーク管理者にお問い合わせ<br>ください。                    |
| ユーザー            | DVRにログインするユーザーの名前を入力します。初期設定は「admin」です。                                                                                                    |
| パスワード           | DVRにログインするためのパスワードを入力します。                                                                                                    |
| その他             | このデバイスに関して覚えておきたい情報をメモすることができます。                                                                                                    |

※上記で見られない場合

Easy P2P 機能をする。

Easy P2P Setting をクリックし、Serial Number に、

(例)「gr687628」を入力する。

IP アドレスとポートが自動入力されるので、DVR 名称(任意)、ユーザー「admin」、パ スワード「000000」を入力する。

| EasyP2P | IPアドレスの入力やポート開放をすることなしにデバイスをネットワークに接続する<br>ことができます。(Easy P2P Settingで接続した場合、接続してから5分経<br>過すると自動的に接続が一旦切断されます。切断されることなくライブ映像を見<br>るにはEasy P2P Settingを利用せずに接続する必要があります。)<br>※ この設定を行うには、画面左上の「ファイル」→「設定」→「その他」の<br>「Easy P2P OFF」のチェックをはずす必要があります。 |  |  |  |  |
|---------|----------------------------------------------------------------------------------------------------|--|--|--|--|
|         | Certal Number くうしょうなり、このようなウィンドウが表示されます。「OK」<br>をクリックしてください。                                                                                                    |  |  |  |  |
|         | 警告<br>When connecting device via relay server,<br>The connection will be disconnected in 5 min automatically.<br>Please try to reconnect to view the cameras.<br>《 OK                                                                             |  |  |  |  |
|         | 「IPアドレス」と「ポート」が自動で入力されます。「DVR名称」と「パスワード」を<br>入力して「適用」をクリックします。<br>※ Easy P2PでDVRに接続した場合、実際の時間より遅れてライブ映像が<br>表示されたり、ライブ映像が時々中断するなど、映像がやや不安定になりま                                                                                                    |  |  |  |  |
|         | す。ご了承ください。                                                                                                    |  |  |  |  |

(Easy P2P を利用して接続した場合、ネットワーク情報を入力して接続した場合に比べて映像の遅延や中断が起こりやすくなります。)

2. CMS (スマートフォン)

Name (任意)、Port、User ID (iOS) または User name (Android) 「admin」、Password 「000000」を入力し、

Host Address (iOS) または IP (Android) の欄に、(例)「gr687628.dvrhost.com」 と入力する。

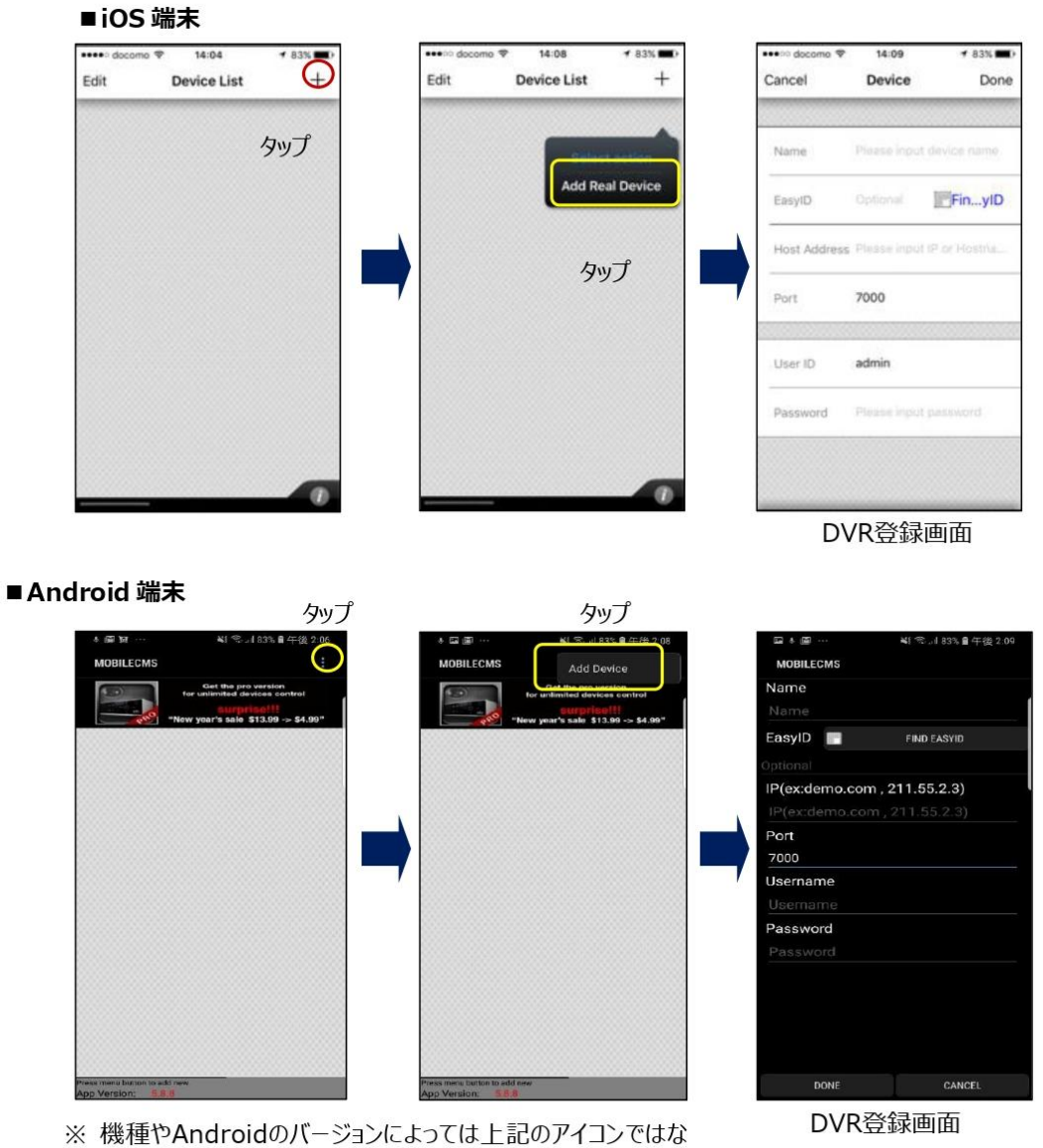

く、端末のメニューボタンをタップする必要があります。

※上記で見られない場合

Easy P2P 機能をする。

Find Easy ID の文字をタップし、(例)「gr687628」を入力する。

Name(任意)、User ID(iOS)または User name(Android)「admin」、Password「000000」 を入力する。

|                | iOS端末            |                              | And           | droid端末              |
|----------------|------------------|------------------------------|---------------|----------------------|
| ••••> docomo 🕏 | 14:09            | + 83% <b>m</b> ()            | ⊑ t ∰ ···     | 💐 🕾 "11 83% 🛢 午後 2:0 |
| Cancel         | Device           | Done                         | MOBILECMS     |                      |
|                |                  |                              | Name          |                      |
|                |                  |                              | Name          |                      |
| Name           | Please input d   | evice name                   | EasyID        | FIND EASYID          |
|                |                  |                              | Optional      |                      |
| EasyID         | Optional         | FinyID                       | IP(ex:demo.co | m, 211.55.2.3)       |
|                |                  |                              | IP(ex:demo.co |                      |
| Host Address   | Please import is | <sup>a</sup> or Hostna       | Port          |                      |
|                |                  |                              | 7000          |                      |
| Port           | 7000             |                              | Username      |                      |
|                |                  |                              | Username      |                      |
|                |                  |                              | Password      |                      |
| User ID        | admin            |                              | Password      |                      |
|                |                  |                              |               |                      |
| Password       | Please input p   | biowara.                     |               |                      |
|                |                  |                              |               |                      |
|                |                  |                              |               |                      |
|                |                  |                              | DONE          | CANCE                |
|                |                  | and the second second second | DONE          | OANGEL               |

(Easy P2P を利用して接続した場合、ネットワーク情報を入力して接続した場合に比べて 映像の遅延や中断が起こりやすくなります。)